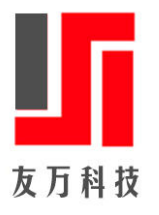

# StataNow 19.5 安装手册

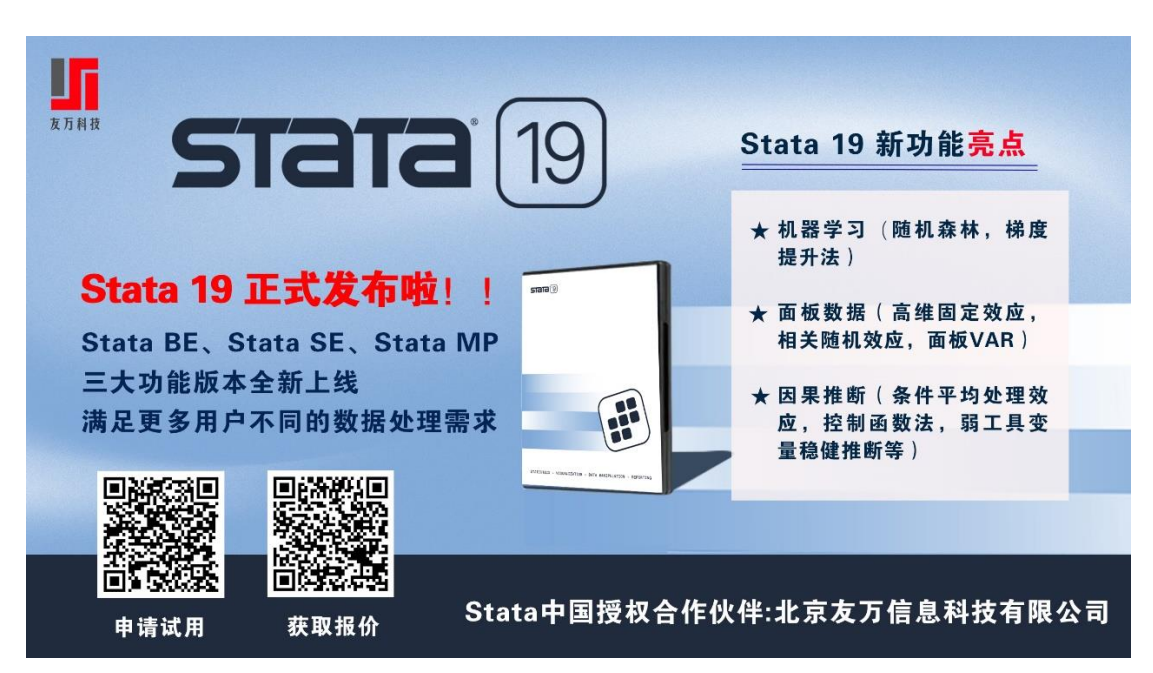

StataNow V19 于 2025 年 4 月 8 日正式发布,恰逢 StataCorp LLC 成立 40 周年,带来六大核 心升级: 1)强化机器学习工具(如随机森林、梯度提升法); 2)优化面板数据分析(高维 固定效应、面板 VAR 等); 3)扩展因果推断方法(条件平均处理效应、弱工具变量稳健推 断); 4)新增贝叶斯建模功能(变量选择、分位数回归); 5)完善计量方法(久期模型、元 分析); 6)提升基础功能(Do 文件编辑器、绘图制表)。此次升级精准针对实证研究需求, 用户可以微信扫描二维码申请正版试用及询价,体验更高效的数据处理与分析能力。 了解更多 Stata 软件介绍,请访问: <u>http://www.uone-tech.cn</u>

#### StataNow 19 软件安装

1、通过友万科技在线申请 StataNow 正版试用,本地完成安装程序包下载(以 windows 为例):

| 名称                       | 修改日期            | 类型     | 大小         |
|--------------------------|-----------------|--------|------------|
| 🔡 SetupStataNow19.exe    | 2025-04-09 9:25 | 应用程序   | 763,841 KB |
| 📕 StataNow19.dmg         | 2025-04-09 9:28 | 360压缩  | 1,151,200  |
| StataNow19Linux64.tar.gz | 2025-04-09 9:38 | 360zip | 748,555 KB |

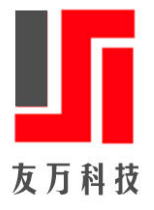

2、右击"以管理员身份运行" SetupStataNow19.exe 安装程序,点击"是";

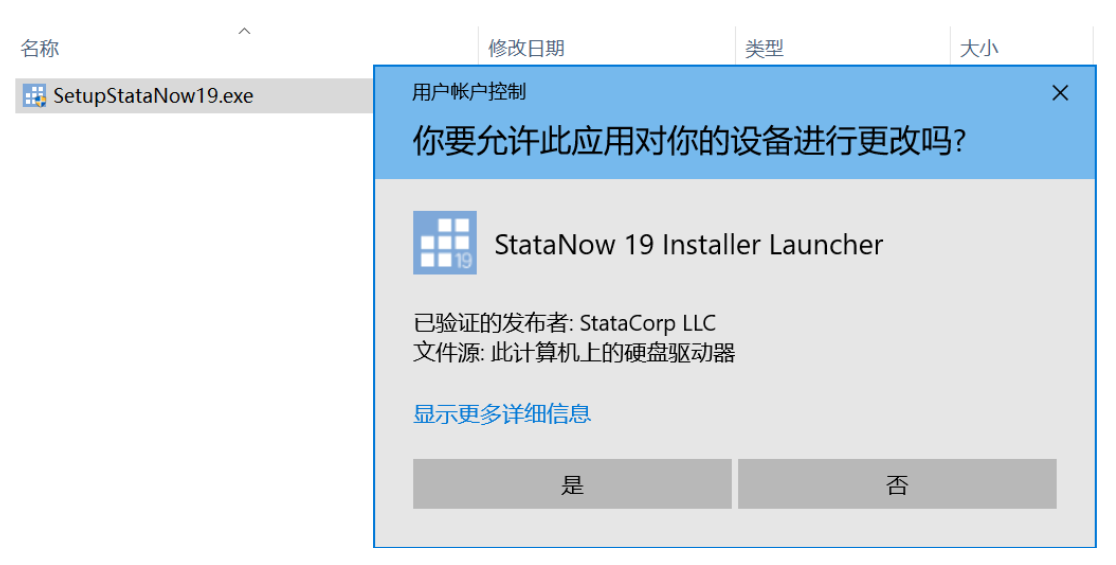

3、开启 StataNow 安装向导,点击"Next"进入下一页;

| 🔁 StataNow19 - InstallShield | Wizard                                                                                            | × |
|------------------------------|---------------------------------------------------------------------------------------------------|---|
|                              | Welcome to the InstallShield Wizard for<br>StataNow19                                             |   |
|                              | The InstallShield(R) Wizard will install StataNow19 on your<br>computer. To continue, click Next. |   |
| <b>STATA</b> (19             |                                                                                                   |   |
|                              | WARNING: This program is protected by copyright law and<br>international treaties.                |   |
|                              |                                                                                                   |   |
|                              | < Back Next > Cancel                                                                              |   |

本文档由 Stata 中国授权合作伙伴、Stata 中国用户大会主办方、Stata 中国授权经销商"北 京友万信息科技有限公司"提供,如您对安装文档有任何疑问请随时联系我们,请关注"友 万学院"、"友万软件"微信公众号、"友万软件"视频号,获取更多 Stata 资源!

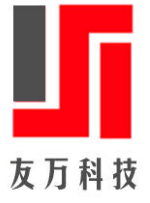

## 4、StataNow 安装许可协议,点击"Next"进入下一步;

| StataNow19 - InstallShield Wizard                                                                                                    | ×                                                                                                    |
|----------------------------------------------------------------------------------------------------|----------------------------------------------------------------------------------------------------|
| License Agreement Please read the following license agreement carefully.                                                                                                    | ата                                                                                                    |
| BY INSTALLING OR USING THE LICENSED SOFTWARE FROM STATA<br>("STATACORP"), THE INDIVIDUAL IF ACTING ON BEHALF OF HI<br>HERSELF ("INDIVIDUAL CUSTOMER") OR THE INDIVIDUAL WHO IS A<br>BEHALF OF AN EDUCATIONAL OR NONPROFIT INSTITUTION, GOVER<br>AGENCY, OR OTHER ENTITY ("ENTITY CUSTOMER", THE I<br>CUSTOMER AND ENTITY CUSTOMER TOGETHER ARE "CUSTO<br>AGREEING TO BE BOUND BY THIS SOFTWARE LICENSE AG<br>("AGREEMENT").<br>IF CUSTOMER DOES NOT AGREE TO THE TERMS OF THIS AG<br>CUSTOMER MAY NOT INSTALL, COPY, OR USE THE LICENSED SOFT                                                                                                    | ACORP LLC<br>MSELF OR ACTING ON<br>RNMENTAL<br>NDIVIDUAL<br>OMER") IS<br>GREEMENT<br>GREEMENT,<br>WARE. |
| I accept the terms in the license agreement<br>I do not accept the terms in the license agreement                                                                                                    | Print                                                                                                   |
| InstallShield < Back                                                                                                    | Cancel                                                                                                  |
| Contraction of the second second seco |                                                                                                    |

5、输入姓名和单位(如己购正版许可,以下单信息为准),以英文填写;

| 🔁 StataNow19 - InstallShield Wizard                                             | ×                                                            |
|---------------------------------------------------------------------------------|--------------------------------------------------------------|
| Customer Information<br>Please enter your information.                          | stata                                                        |
| User Name:<br>姓名(英文)<br>Organization:<br><u>单位(英文)</u>                          |                                                              |
| • <u>A</u> nyone who uses this o<br>Only for <u>m</u> e (User)<br>InstallShield | computer (all users)<br>< <u>B</u> ack <u>N</u> ext > Cancel |

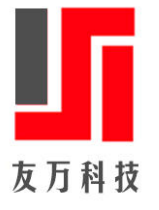

6、勾选对应的 Stata 功能版本(以采购版本填写信息为准),点击"Next"进入下一步;

| 🛃 StataNow19 - I  | nstallShield Wizard                                             |                  | ×      |
|-------------------|-----------------------------------------------------------------|------------------|--------|
| Select Edition    |                                                                 |                  |        |
| Select edition th | at matches your license.                                        |                  |        |
| InstallShield     | Choose the edition that matche<br>StataMP<br>StataSE<br>StataBE | s your license   |        |
|                   | <u> </u>                                                        | k <u>N</u> ext > | Cancel |

7、选择安装路径,默认情况下为系统盘,如您的电脑已经安装 Stata 其它版本,请建立不同的安装路径,点击"Change..."可以更变安装路径;

| 🛃 StataNow19 - InstallShield Wizard                                                                                                    | ×     |
|----------------------------------------------------------------------------------------------------|-------|
| Destination Folder                                                                                                    |       |
| Select a folder where the application will be installed.                                                                                                    |       |
| The InstallShield Wizard will install the files for StataNow 19 in the following folder. To install into a different folder, click the Change button, and select another folder. |       |
| Destination folder                                                                                                    |       |
| C:\Program Files\StataNow19\                                                                                                    |       |
|                                                                                                    |       |
|                                                                                                    |       |
|                                                                                                    |       |
|                                                                                                    |       |
| InstallShield                                                                                                    |       |
| < Back Next > Ca                                                                                                    | ancel |

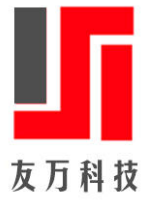

#### 8、选择工作路径,请根据您的需求自行选择或点击默认路径即可;

| 💽 StataNow19 - InstallShield Wizard                                                            |                      |                         | ×      |
|------------------------------------------------------------------------------------------------|----------------------|-------------------------|--------|
| Select Default Working Directory<br>Select default working directory for pers                  | sonal files.         | STa                     | Ta     |
| The working directory is the default loca other Stata-related files.                           | ation for saving you | ur graphs, datasets, ar | nd     |
| <ul> <li>Use each user's documents folder</li> <li>Use a fixed folder for all users</li> </ul> |                      |                         |        |
|                                                                                                |                      |                         |        |
|                                                                                                |                      |                         |        |
| InstallShield                                                                                  |                      |                         |        |
|                                                                                                | < <u>B</u> ack       | <u>N</u> ext >          | Cancel |

9、一切准备就绪,开始安装 StataNow 19;

| 🛃 StataNow19 - InstallShield Wizard                                                                    |                      |                          | ×            |
|----------------------------------------------------------------------------------------------------|----------------------|--------------------------|--------------|
| Ready to Install the Program<br>The wizard is ready to begin installation                              |                      | STa                      | ata          |
| Click Install to begin the installation.<br>If you want to review or change any of<br>exit the wizard. | your installation se | ettings, click Back. Cli | ck Cancel to |
|                                                                                                    |                      |                          |              |
|                                                                                                    |                      |                          |              |
|                                                                                                    |                      |                          |              |
| InstallShield                                                                                          | < <u>B</u> ack       | Install                  | Cancel       |

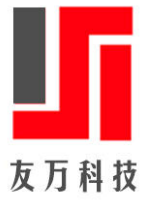

10、根据您的系统配置情况不一,安装过程较慢请耐心等待;

| 💽 StataNov             | v19 - InstallShield Wizard                          |                       |                | _         |        | × |
|------------------------|-----------------------------------------------------|-----------------------|----------------|-----------|--------|---|
| Installing<br>The prog | StataNow19<br>ram features you selected are         | being installed.      | 51             | É         | Π      |   |
| 1 <del>7</del>         | Please wait while the InstallSh<br>several minutes. | nield Wizard installs | StataNow 19    | . This ma | y take |   |
|                        | Status:                                             |                       |                |           |        |   |
|                        |                                                     |                       |                |           |        |   |
|                        |                                                     |                       |                |           |        |   |
|                        |                                                     |                       |                |           |        |   |
| InstallShield          |                                                     |                       |                |           |        |   |
| anotanonneiu —         |                                                     | < <u>B</u> ack        | <u>N</u> ext > |           | Cance  |   |

11、StataNow 安装成功!

| 🧕 StataNow19 - InstallShield | Wizard                                                                                             | ×  |
|------------------------------|----------------------------------------------------------------------------------------------------|----|
|                              | InstallShield Wizard Completed                                                                     |    |
|                              | The InstallShield Wizard has successfully installed StataNow 1<br>Click Finish to exit the wizard. | 9. |
| <b>STATA</b> (19             |                                                                                                    |    |
|                              |                                                                                                    |    |
|                              |                                                                                                    |    |
|                              |                                                                                                    |    |
|                              | < <u>B</u> ack <u>Finish</u> Cancel                                                                |    |

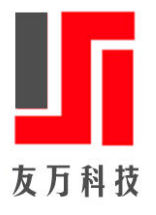

### StataNow 19 软件激活

1、点击开始菜单,选择 StataNow 文件夹,打开 StataNow 软件程序,软件自动跳出安装激活界面,请根据您的许可完成激活,如需许可激活支持,请联系友万科技(<u>www.uone-tech.cn</u>);

| 🔡 Initi | ialize License                         |                                                                                     | × |
|---------|----------------------------------------|-------------------------------------------------------------------------------------|---|
| 1       | Enter or import yo<br>for Windows 64-b | our license information to initialize StataNow/MP<br>it x86-64.                     |   |
|         | Name:                                  | 姓名 (英文)                                                                             |   |
|         | Organization:                          | 单位 (英文)                                                                             |   |
|         | Serial number:                         |                                                                                     |   |
|         | Code:                                  |                                                                                     |   |
|         | Authorization:                         |                                                                                     |   |
| 请       | ₩系"友乃                                  | Import new license codes<br><b>环村技" www.uone-tech.cn 获取</b><br>< 上一步(B) 下一页(N) > 取消 |   |

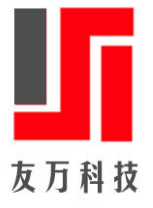

#### 2、默认点击,完成 StataNow 安装激活;

| 📰 Register Stata                                                                                                    | × |
|----------------------------------------------------------------------------------------------------|---|
|                                                                                                    |   |
| Would you like to register your copy of Stata                                                                                                    |   |
| Registering your Stata software is important. As a registered<br>Stata user, you are entitled to technical assistance should you have<br>any questions. Should you need support, we will be glad to assist<br>vou. |   |
| Register Stata online                                                                                                    |   |
| You may register later at www.stata.com/register.                                                                                                    |   |
| < 上一步(B) 完成 取消                                                                                                    |   |

3、打开 StataNow 软件,红框标注说明您已经成功的激活了软件,可以放心使用了!

| EI StataNow/MP 19.5                                                                                                    |   |                                                                                                    | -                             | 0 × |
|----------------------------------------------------------------------------------------------------|---|----------------------------------------------------------------------------------------------------|-------------------------------|-----|
| 文件目 編編(目) 数据(D) 图形(G) 统计(S) 用户(U) 會口(W) 帮助(H)                                                                                                    |   |                                                                                                    |                               |     |
| <mark>■ = = = = = = = = = = = = = = = = = = =</mark>                                                                                                    |   |                                                                                                    |                               |     |
| 历史窗口 <b>Y</b> # X                                                                                                    |   | 变量窗□                                                                                                    |                               | тџ× |
|                                                                                                    |   | く 过速変量                                                                                                    |                               |     |
| # 命令 / / / / / / / / / / / / / / / / / / / / / / / / / / / / / / / / / / / / / / / / / / / / / / / / / / / / / / / / / / / / / / / / / / / / / / / / / / / / / / / / / / / / / / / / / / / / / / / / / / / / / / / / / / / / / / / / / / / / / / / / _ / / / _ / _ / / _ / _ |   | 名称                                                                                                    | 标签                            |     |
| 波有项目显示. Statistics and Data Science Copyright 1985-2025 StataCorp LLC StataCorp 49695 Lakeway Drive College Station, Texas 77845 USA 808-782-8272 https://www.stata.com 97-696-4600 service@stata.com Stata license: Single-user 4-core , expiring 31 May 2027 Serial number: Licensed to: Uone-Tech                                                                                                    |   |                                                                                                    | 没有项目显示。                       |     |
| Notes:<br>1. Unicode is supported; see help unicode_advice.<br>2. More than 2 billion observations are allowed; see help obs_advice.                                                                                                    |   | 属性窗口                                                                                                    |                               | ψ×  |
| 5. Maximum number of variables is set to 5,000 but can be increased;<br>see help set maxwar.                                                                                                    |   | ▲ 変量                                                                                                    |                               |     |
|                                                                                                    |   | 名称                                                                                                    |                               |     |
|                                                                                                    |   | 标签                                                                                                    |                               |     |
|                                                                                                    |   |                                                                                                    |                               |     |
|                                                                                                    |   | 类型                                                                                                    |                               |     |
|                                                                                                    |   | 类型<br>格式                                                                                                    |                               |     |
|                                                                                                    |   | 类型<br>格式<br>值标签                                                                                                    |                               |     |
|                                                                                                    |   | 类型<br>格式<br>值标签<br>注释                                                                                                    |                               |     |
|                                                                                                    |   | 类型<br>格式<br>值标签<br>注释<br>▲ 数据                                                                                                    |                               |     |
|                                                                                                    |   | <ul> <li>类型</li> <li>格式</li> <li>值标签</li> <li>注释</li> <li><b>4 数据</b></li> <li>数据框</li> </ul>                                                             | default                       |     |
|                                                                                                    |   | 类型<br>格式<br>值标签<br>注释<br>▲ 数据<br>数据框<br>▶ 文件名                                                                                                    | default                       |     |
|                                                                                                    |   | <ul> <li>类型</li> <li>格式</li> <li>值标签</li> <li>注释</li> <li>数据</li> <li>文件名</li> <li>标签</li> </ul>                                                          | default                       |     |
|                                                                                                    | v | <ul> <li>类型</li> <li>格式</li> <li>值标签</li> <li>注释</li> <li>数据</li> <li>文件名</li> <li>标签</li> <li>注释</li> </ul>                                              | default<br>无注释                |     |
| 命令報□                                                                                                    |   | 类型<br>植式<br>值标签<br>注释<br><b>教婿</b><br>数据框<br>↓<br>》<br>数据<br>本名<br>·<br>·<br>·<br>·<br>·<br>·<br>·<br>·<br>·<br>·<br>·<br>·<br>·<br>·<br>·<br>·<br>·<br>· | default<br>无注释<br>0           |     |
| ▲◇營口                                                                                                    | Ŧ | <ul> <li>类型</li> <li>格式</li> <li>值标签</li> <li>注释</li> <li>数据</li> <li>数据</li> <li>次件名</li> <li>标签</li> <li>注疏</li> <li>示签</li> <li>元测数</li> </ul>         | default<br>无注释<br>0           |     |
| 命令數□                                                                                                    | • | <ul> <li></li></ul>                                                                                                    | default<br>无注释<br>0<br>0<br>0 |     |

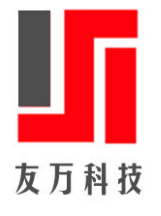

4、在底部的命令窗口输入: update all,可以查看软件最近更新日期;

| E StataNow/MP 19.5                                                                                                    |                                                                                                  |                                           |        | - 🗆 X       |  |
|----------------------------------------------------------------------------------------------------|--------------------------------------------------------------------------------------------------|-------------------------------------------|--------|-------------|--|
| 文件(E) 编辑(E) 数据(D) 图形(G) 统计(S) 用户                                                                                                    | *(U) 窗口(W) 帮助(H)                                                                                 |                                           |        |             |  |
| <mark>■</mark> = = = ∞ · II · II · II · II = 0 ·                                                                                                    | 8                                                                                                |                                           |        |             |  |
| 历史窗口 ▼ 4 ×                                                                                                    |                                                                                                  | MP-Parallel Edition                       | 变量窗□   | тļ×         |  |
| ペ 过渡命令                                                                                                    | Statistics and Data Science                                                                      | Convertent 10%5 2025 StataCone LLC        | ▲ 过速変量 |             |  |
| # 命令 rc                                                                                                    | Statistics and bata science                                                                      | StataCorp                                 | 名称     | 标签          |  |
| 1 update all                                                                                                    |                                                                                                  | 4905 Lakeway Drive                        |        | 沿有项目显示      |  |
|                                                                                                    | College Station, Texas 77845 USA<br>800-782-8272 https://www.stata.com                           | 10019-001 JED 74                          |        |             |  |
|                                                                                                    |                                                                                                  | 979-696-4600 service@stata.com            |        |             |  |
| Stata license: Single-user 4-core , expiring 31 May 2027<br>Serial number:<br>Licensed to:<br>Uone-Tech<br>Notes:<br>1. Unicode is supported; see help unicode advice.<br>2. More than 2 billion observations are allowed; see help obs_advice. |                                                                                                  |                                           |        |             |  |
|                                                                                                    | <ol> <li>Maximum number of variability see help set maxvar.</li> </ol>                           | les is set to 5,000 but can be increased; | 属性窗口   | 4 ×         |  |
|                                                                                                    |                                                                                                  |                                           |        |             |  |
|                                                                                                    | . update all<br>(contacting https://www.stata.com                                                |                                           | ▲ 变量   |             |  |
|                                                                                                    |                                                                                                  | ,<br>                                     | 名称     |             |  |
|                                                                                                    | Update status                                                                                    | 9 Apr 2025                                | 标签     |             |  |
|                                                                                                    | New update available: none (as of 09 Apr 2025)<br>Current update level: 08 Apr 2025 (what's new) | 类型                                        |        |             |  |
|                                                                                                    |                                                                                                  | 格式                                        |        |             |  |
|                                                                                                    | Passible astions                                                                                 |                                           | 值标签    |             |  |
|                                                                                                    | POSSIBLE ACCIONS                                                                                 |                                           | 注释     |             |  |
|                                                                                                    | Do nothing; all files are up                                                                     | to date.                                  | ▲ 数据   |             |  |
|                                                                                                    |                                                                                                  |                                           | 数据框    | default     |  |
|                                                                                                    | •                                                                                                | 1                                         | ▶ 文件名  |             |  |
|                                                                                                    |                                                                                                  |                                           | 标签     |             |  |
|                                                                                                    |                                                                                                  |                                           | 汪祥     | 大汪释         |  |
|                                                                                                    | 号 (1) (1) (1) (1) (1) (1) (1) (1) (1) (1)                                                        | #                                         | 安皇     | 0           |  |
|                                                                                                    | 1                                                                                                |                                           | パリ数    | 0           |  |
|                                                                                                    |                                                                                                  |                                           | 又作大小   | 0           |  |
| C/Ulcore/Administrator                                                                                                    |                                                                                                  |                                           |        | CAD NUM INS |  |

5、StataNow 最新订阅包已经更新至 StataNow 19.5,请大家自行更新或订阅 StataNow 保持软件最新!

以下无正文。

| 友万软件                   |  |
|------------------------|--|
| 长按图中识别二维码<br>关注友万软件微信号 |  |

**北京友万信息科技有限公司**,简称:友万科技。英文全称: Beijing Uone Info&Tech Co.,Ltd, (Uone-Tech)是中国大陆领先的教育和科学软件分销商,已在中国 300 多所高校建立了可靠的分 销渠道。拥有最成功的教学资源和数据管理专家。通过聚焦客户深层次需求,将国外先进的信息 技术、科研成果及企业经验与传统教学和科研领域的具体实际相结合,提供全方位的解决方案, 帮助提高教学水平和科研能力,与时代接轨,与国际接轨,使教学和科研在激烈的市场竞争中始 终保持竞争力。技术服务热线:010-56548231,QQ: 2196837879,Email: info@uone-tech.cn 感 谢您的支持与关注。